# **CVUSD Required Annual Updates Instructions for 2023-2024**

- Parents/Guardians must complete the Annual Updates process for all CVUSD students between August 1, 2023 and August 11, 2023
- Parents/Guardians are asked to complete the process in Q-Parent Connect
- For those that do not have access to the Q-Parent Connect Portal, paper copies of the required Annual Updates forms may be obtained from:
  - Your child's school, *starting 8/7/23*
  - The CVUSD District Educational Center, 1400 E. Janss Road, Thousand Oaks, CA 91362 between the hours of 7:30 a.m. to 4:30 p.m.

# Signing Into the Q-Parent Connect Portal

- 1. Go to <a href="https://conejo.vcoe.org/parentconnect/">https://conejo.vcoe.org/parentconnect/</a>
- 2. Enter your CVUSD Q-Parent Connect PIN and Password (if you do not have these, see below)
- 3. To request Login Information Online:
  - a. Click on the "<u>Need your Login Information</u>?" link, enter the email address that is associated with your Q-Parent Connect account
  - b. If you are new to CVUSD in 2020-2021, enter the email address provided while completing the online Pre-Enroll process, or provided to the school site when enrolling using paper forms
  - c. Click the Submit button and the Q-system will email your login credentials

| ParentCon                    | nection Login |        |  |  |  |
|------------------------------|---------------|--------|--|--|--|
| PIN:                         |               |        |  |  |  |
| Password:                    |               |        |  |  |  |
|                              |               | Log In |  |  |  |
| Need Your Login Information? |               |        |  |  |  |
|                              |               |        |  |  |  |

If you still have questions regarding your unique login information, after following the "<u>Need Your Login Information</u>?" steps, you will contact your school's Elementary Office Manager or Secondary Registrar for further assistance.

**Note:** All parents/guardians listed in Q will have their own private and secure Q-Parent Connect PIN and Password. Q-Parent Connect logins are only provided to legal guardians. Each Parent Connect account requires a unique email address.

## Accessing the Required Annual Updates

1. Once signed in, click on the Annual Updates link located in the top right-hand corner of the screen:

| Student Name              | Grade                | School Name                          | School Year | Birth Date | Advisor     | Counselor       |
|---------------------------|----------------------|--------------------------------------|-------------|------------|-------------|-----------------|
| Click on a student to vie | ew their information | n.                                   |             |            |             |                 |
|                           | 8                    | Los Cerritos Middle School (T)       | 2020-2021   | 12/14      | Brook, Gila | McCarthy, Karer |
|                           | 8                    | Remote Schedules - Middle School (T) | 2020-2021   | 1 2006     | Unassigned  | Unassigned      |
|                           | 12                   | Thousand Oaks High School (T)        | 2020-2021   | 4/7/2003   | Unassigned  | Scott, Darla    |

\*If Spanish translation is needed, please click on View In Spanish, and then Actualizaciones Anuales

## 2. Information Review

- a. Will show one module per Contact (parent/guardian) in the same household, and one module per Student
- b. Click the Edit button to the right of each module and edit/complete each section as indicated
- c. There are **five sections** to be completed for each Student (Demographics, Emergency Contacts, Student Residential Info, Health Information, Acknowledgments & Permissions)
- d. Each section for Contact and Student will need to be reviewed to complete the Annual Updates process

| ParentConnection                                                 |                               |                               |  |
|------------------------------------------------------------------|-------------------------------|-------------------------------|--|
| Beck 🎃                                                           | Information Review            |                               |  |
| . Contact:                                                       |                               | Re-Encoliment Incomplete Edit |  |
| + Demographics                                                   |                               | Not Confirmed                 |  |
| Additional Contact Data                                          |                               | Not Confirmed                 |  |
| Contact:                                                         |                               | Re-Enrollment Incomplete Edit |  |
| + Demographics                                                   | Not Confirmer                 |                               |  |
| Additional Contact Data                                          |                               | Not Confirmed                 |  |
| Student:  Student:  Description de 12 at Thousand Oaks High Scho | ol 2020-2021                  | Re-Enrollment Incomplete Edit |  |
| + Demographics                                                   |                               | Not Confirmed                 |  |
| Emergency Contacts                                               |                               | Not Confirmed                 |  |
| Student Residential Info                                         |                               | Not Confirmed                 |  |
| Health Information                                               |                               | Not Confirmed                 |  |
| Acknowledgements & Permissions                                   |                               | Not Confirmed                 |  |
| Upload Documents                                                 |                               |                               |  |
| + Student: Middle School                                         | Re-Enrollment Incomplete Edit |                               |  |
| + Demographics                                                   | Not Confirmed                 |                               |  |
| Emergency Contacts                                               |                               | Not Confirmed                 |  |
| Student Residential Info                                         |                               | Not Confirmed                 |  |
| Health Information                                               |                               | Not Confirmed                 |  |
| + Acknowledgements & Permissions                                 | Not Confirmed                 |                               |  |
| + Upload Documents                                               |                               |                               |  |

## 3. Submitting

You will know you are done when ALL sections show "Re-Enrollment Complete" in green. Under each section, it will say "pending" until it is accepted by the system. Within 24 hours, it will show "confirmed." If it says "pending" in each subsection, you are DONE!

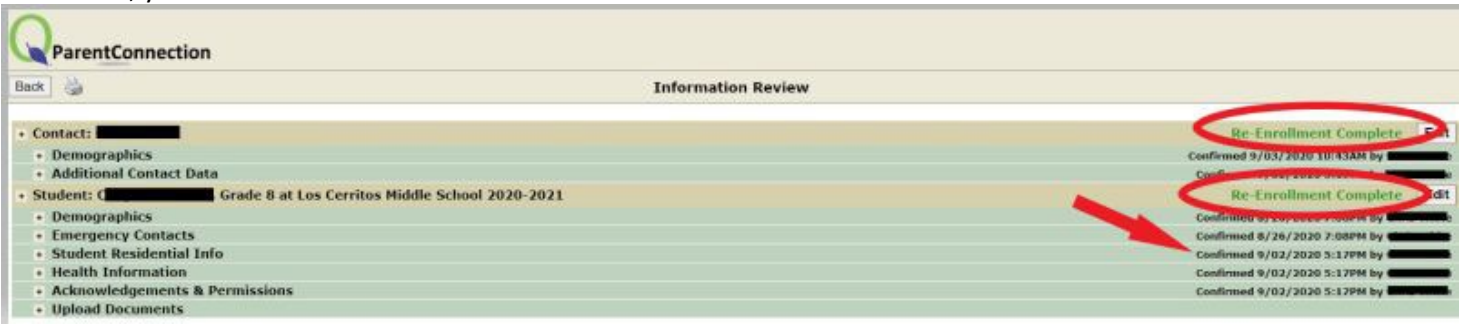

- 3. The Upload Documents section may only be utilized for the following:
  - a. Uploading residency verification (e.g. current utility bill) if a new address was provided in the Student Residential Info section
  - b. Uploading immunization records, if not previously provided to the school site
  - c. Uploading the Health Examination for School Entry, required on or before the 90th day in first grade

4. Once you have completed the process for Contact and Students, your changes will show as **"Changes Pending"** until they are received and approved by school office staff.